# 云南省普通高等学校招生考生服务平台

# 考生填报志愿操作说明

本文档将详细介绍云南省普通高等学校招生考生服务平台考生填报志愿的各项功能与操作方法。

### 1. 浏览器要求

考生使用电脑通过浏览器访问系统,支持的浏览器主要有:360 极速浏览器、Internet Explorer 浏览器 11,推荐使用 360 极速浏览器。

## 2. 考生登录

考生进入填报志愿系统首页,显示如下:

| <b>》</b> 2023年云南省普  | 通高等学校招生考生服务   | 5平台         | Manles       |                 |
|---------------------|---------------|-------------|--------------|-----------------|
|                     | C. Nor        |             |              |                 |
|                     | - ± .         |             |              |                 |
|                     | ム田            | 自普通         |              |                 |
| 高等                  | 学校招生          | 考生服务        | 务平台          |                 |
| <b>三</b> 2023年云南省高职 | (专科)院校单独考试招生填 | 报志愿开始时间为3月2 | 0日,考生填报、确认截1 | 上时间为3月22日18:00。 |
| ▶ 考生操作说明            |               |             |              |                 |
|                     |               |             |              |                 |
| 考生登录                | 考生注册          |             |              |                 |
| NUM OF              |               |             |              |                 |
|                     |               |             |              |                 |
|                     |               |             | 15           |                 |

图 2.1 系统首页

首页菜单分为考生登录和考生注册,点击【考生登录】按钮,进入登录页面,如图 2.2 所示。考生输入身份证号、密码、图形验证码,

| 点击 | 【确定】 | 按钮, | 登录成功后, | 进入考生主页。 |  |
|----|------|-----|--------|---------|--|
|    |      |     |        |         |  |

|               |                      | A CONTRACTOR | 18 N. 19 19 19 |             |
|---------------|----------------------|--------------|----------------|-------------|
|               |                      | 登录           |                | ×           |
| 古华出           | ム  <br>輸入身份证         | 5            |                |             |
| 同守子           | <b>竹文 打百</b><br>输入密码 |              |                | 20          |
| 2023年云南省高职(专科 | )院校单独考试 输入验证研        | 3            | muLB           | 为3月22日18:00 |
| 考生操作说明        |                      |              |                | 13/         |
| ±//+-706 ==   |                      | 登录           |                | St. H. a    |
| SIER          | 5110                 | 忘记密码         |                | CH SC       |

图 2.2 考生登录

# 3. 考生首页

考生首页左侧是菜单栏,分为首页、联系方式、我的报名、我的 志愿、照顾加分申报、专项资格申报、公示、修改密码、计划查询, 首页显示当前快捷入口:确认联系方式、开始填报志愿和计划查询。

| YNVEA | 2023年云南省普 | 通高等学校招生考生服务平台 |                   |  |
|-------|-----------|---------------|-------------------|--|
| •     | 首页        | 快捷入口          |                   |  |
| 4     | 联系方式      | 确认联系方式        | 工始情况主度            |  |
| *     | 我的报名      | 明风4天大元        | 71XD-9431K-rovies |  |
|       | 我的志愿      |               |                   |  |
| 4     | 照顾加分      |               |                   |  |
| •     | 专项资格      |               |                   |  |
| 6     | 修改密码      |               |                   |  |
|       |           |               |                   |  |
|       |           |               |                   |  |
|       |           | 图             | 3.1 考生首页          |  |

## 4. 更改和确认联系方式

考生在填报志愿前,需要确认联系方式,默认联系方式是高考报 名时填写的手机号码,如果有变化,需要及时进行修改。点击快捷入 口【确认联系方式】或左侧菜单【联系方式】,系统进入如下页面:

| 4 | 2022年云南省普通高等                                      | 学校招生考生服务平台                                                                                                    | -    | 退出 |
|---|---------------------------------------------------|----------------------------------------------------------------------------------------------------|------|----|
|   | <ul> <li>         ・         ・         ・</li></ul> | 联系方式<br>提示:此联系方式用于接收征集志愿通知、录取通知书投递等,如有错误,应及时进行要改。<br>提示:考生必须完成联系方式的确认后才能参加志愿填报。<br>您当前联系方式的验证状态为: <b>未确认</b> .<br>联系电话:17803 <b>==</b> 98<br>邮务地址:云南省/思明市/五华区/云南招考院<br>邮政编码:010000<br>收件人: <b>●</b> 本林 |      |    |
|   | 2 计划查询                                            | 現改戰系相談 現改統書地址                                                                                                    | 提交确认 |    |

#### 图 4.1 考生联系方式

#### (1) 更改联系方式

如果手机号码有变化,点击【更改联系电话】按钮,系统进入更 改联系方式页面,输入身份证号、图形验证码、新手机号码,点击【获 取短信验证码】,输入手机短信验证码,点击【验证】即可。

注意: 手机号码用来填报志愿和录取期间发送消息, 请务必使用 常用的手机号码, 如果有变化, 请及时修改。

| 请输入【考生】的身份证 | 5       |
|-------------|---------|
| 青輸入图形验证码    | ZVþX    |
| 请输入修改后的手机号  |         |
| 青输入短信验证码    | 获取短信验证码 |

图 4.2 考生更改联系电话

修改手机号码成功后,系统给出提示。

| 确定 |
|----|
|    |

图 4.3 更改联系电话成功

(2) 更改邮寄地址

如果邮寄地址有变化,点击【更改邮寄地址】按钮,系统进入更 改邮寄地址页面,点击【编辑邮寄地址】,选择省份、城市、区县, 输入详细邮寄地址,输入新地址的邮政编码、收件人姓名,点击【确 定】。

| 7  | 修改邮寄地址 |                 |   |       |    |     |
|----|--------|-----------------|---|-------|----|-----|
| 21 | 邮寄地址:  | 云南省 / 昆明市 / 五华区 | ~ | 云南招考院 |    |     |
| 訪  | 邮政编码:  | 020000          |   |       |    | _   |
| l  | 收件人:   |                 |   |       |    | 是   |
|    |        |                 |   |       |    | - 1 |
|    |        |                 |   |       |    |     |
|    |        |                 |   |       | 确定 | 取消  |

图 4.4 考生更改邮寄地址

修改成功,提示如下:

| 厏 | 6LZ ·   [17] [11] [11] |      |
|---|------------------------|------|
|   | gk.ynzs.cn 显示          |      |
| 1 | 您已完成邮寄地址的变更!           |      |
|   |                        | 780  |
|   |                        | WHAE |

图 4.5 更改邮寄地址成功

(3) 确认联系方式

如果联系方式没有变化,或者已经修改完成,点击【提交确认】 按钮,弹出确认框,点击【确定】。

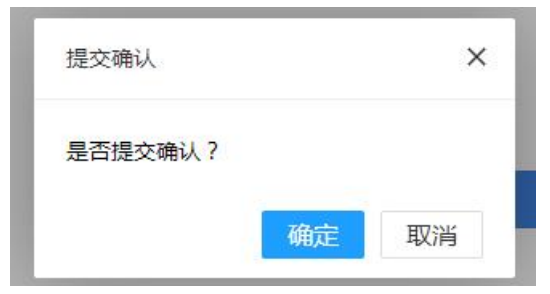

图 4.6 考生联系方式确认页面

确认联系方式成功后,系统如下提示。

| gk.ynzs.cn 显示 |      |
|---------------|------|
| 您已提交确认成功!     |      |
|               | 确定   |
|               | WEAE |

图 4.7 确认联系方式成功

# 5. 我的报名

点击左侧【我的报名】菜单,系统进入如下页面,考生可浏览到 报名信息。

| NVEA<br>VIVEA | 2022年云南省普通高等学 | 校招生考生服务平台                                             |
|---------------|---------------|-------------------------------------------------------|
|               | 首页            | 我的报名                                                  |
| 4             | 联系方式          | 业务类别:普高 报名类别:省内在枝考生 州市:测试州市 区县:测试区县                   |
| 4             | 我的报名          | 确认点:测试学校曾高确认点(点此宣君确认点公告)                              |
|               | 我的志愿          |                                                       |
| 4             | 照顾加分申报        | 云南省普通高校招生考试报名                                         |
|               | 专项资格申报        | <b>遺报时间:2022-03-22 16:30:00 到 2022-06-30 23:59:59</b> |
| Ē             | 公示            |                                                       |
| 6             | 修改密码          |                                                       |
|               | 计划查询          |                                                       |
|               |               |                                                       |

#### 图 5.1 考生报名信息页面

# 6. 填报志愿

在允许填报的时间内,考生点击左侧【我的志愿】菜单,进入填 报志愿页面。

| 省普通高等学校招生填报志愿系统                                                                                                    | (二):退出                                        |
|----------------------------------------------------------------------------------------------------|-----------------------------------------------|
| 当前志愿阶段                                                                                                    |                                               |
| <ul> <li>普通批次填报志愿</li> <li>         前 境限明間: 2021-05-10 10:17:13 到 2021-06-20 01:00:00 确认截止时间: 2021-06-29 18:00:00     </li> <li>         未證文 未論认 未打印     </li> </ul> | 「「「「」」」 「「」」 「「」」 「「」」 「」」 「」 「」」 「」 「」」 「」 「 |
| 历史志愿阶段                                                                                                    |                                               |
| 中南大学综合评价填报志愿                                                                                                    | 查看志愿 🗲                                        |
|                                                                                                    |                                               |
|                                                                                                    |                                               |

#### 图 6.1 我的志愿

### 6.1 选择志愿阶段

在【我的志愿】页面,系统展示当前志愿阶段和历史志愿阶段, 当前志愿阶段可以进入填报志愿和查看志愿,历史志愿阶段只能查看 志愿。

(1) 当前志愿阶段

当前志愿阶段是指考生可填报的志愿阶段,显示当前志愿阶段可 填报的时间范围,以及确认截止时间,点击【填报志愿】按钮进入填 报志愿页面,点击【查看志愿】按钮查看已经填报的志愿信息。

当前志愿阶段

| 普通批次填 | 报志愿            |                                                       |        |        |
|-------|----------------|-------------------------------------------------------|--------|--------|
|       | 021-06-08 10:1 | 7:13 到 2021-06-20 01:00:00 确认截止时间:2021-06-29 18:00:00 | ▲ 填报志愿 | ◎ 查看志愿 |
| 未提交   | 未确认            | <b>印</b>                                              |        |        |

图 6.2 当前志愿阶段

### (2) 历史志愿阶段

历史志愿阶段显示已经结束的志愿阶段,点击【查看志愿】按钮, 考生可浏览历史志愿阶段填报的志愿信息。

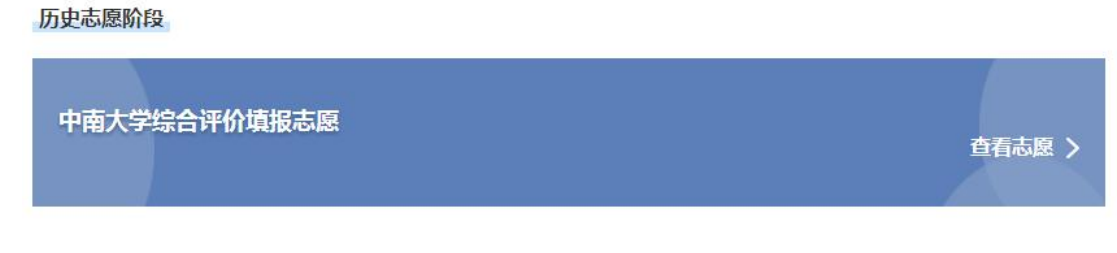

图 6.3 历史志愿阶段

### 6.2 填报志愿

点击当前志愿阶段的【志愿填报】按钮,系统进入填报志愿页面, 如 6.4 所示。页面上列出当前考生所能填报的各个批次,考生逐一点 击【填报】按钮,进行每个批次的志愿填报。

| 2022年云南省普通高等学校持                               | 招生考生服务平台                          |                                    | See is the second second second second second second second second second second second second second second se |
|-----------------------------------------------|-----------------------------------|------------------------------------|----------------------------------------------------------------------------------------------------|
| 首页 > 选择志愿批次                                   |                                   |                                    |                                                                                                    |
| 基本信息                                          |                                   |                                    | 查看已頃报志愿 下载空白志愿草表                                                                                                |
| 准考证号: <b>第111</b><br>州市: <b>测试州市</b>          | 姓名: <b>使其英</b><br>区县: <b>测试区县</b> | 性别: <b>女</b><br>科类: <b>理工</b>      | 民族: <b>汉族</b><br>确认点: <b>测试直属输认点</b>                                                                            |
| 志愿批次( <mark>未提交)</mark> 提交截止时间:2022-06-29 18  | :00:00                            |                                    |                                                                                                    |
| 1 <b>国家优师专项(理工)</b><br>志愿項股状态: <del>走填复</del> | 塡寂                                | 2 地方优师专项(理工)<br>志愿项报状态: <u>击旗报</u> | 镇报                                                                                                    |
| 3 免费定向批(本科)(理工)<br>志愿填报状态: 光集资                | 城辰                                | 4 提前本科批(理工)<br>志愿项报状态: 已填报         | 極改                                                                                                    |
| 5 地方专项批(理工)<br>志愿通报状态: <del>主编版</del>         | 始报                                | 6 高校专项批(理工)<br>志愿填服状态: 未编报         | 粒服                                                                                                    |
| 7 -本(理工)<br>志愿填股状态: 已填服                       | 修改                                | 8 二本及预科(理工)<br>志愿编校共态: 已填版         | 修改                                                                                                    |
| 5 提前专科批(理工)<br>志愿填银状态: <u>未进展</u>             | 104HS                             | 10 高职专科批(理工)<br>志愿填报状态: <u>北道报</u> | SHRL                                                                                                    |
|                                               | 提交志愿                              | 2月提交 波回                            |                                                                                                    |

图 6.4 考生选择志愿批次

每个批次填报的志愿数量不同,但填报方式基本相同。以一本为例:点击一本(理工)的【填报】按钮,进入一本批次理工科类的填 报志愿页面。如图 6.5 所示,考生可填报 10 个志愿院校,每个志愿 院校可填报 6 个专业。填报志愿的规则如下:考生必须按照志愿院校 和专业顺序依次填报,中间不能为空,服从调剂不能为空。如果考生 的填报不符合规则,在保存志愿时系统会给出具体提示信息。

| 选择志愿批次 > 1<br><b>工)</b> | 員販売応                  |                                                                         |                                                                                                    |      |
|-------------------------|-----------------------|-------------------------------------------------------------------------|----------------------------------------------------------------------------------------------------|------|
| 志愿号                     | 院校代号、名称               | 专业代号、名称                                                                 | 服从调剂                                                                                                    | 1    |
|                         |                       | <ol> <li>选择要报考的专业</li> </ol>                                            |                                                                                                    |      |
|                         |                       | 2. 选择要报考的专业                                                             |                                                                                                    |      |
|                         | 31:12:05:10.ac/d-0-12 | 3. 选择要报考的专业                                                             | 〇 是                                                                                                    | 240  |
|                         | 121+3cRC-5 D3PnTX     | <ol> <li>选择要报考的专业</li> </ol>                                            | 〇香                                                                                                    | 14   |
|                         |                       | <ol> <li>选择要报考的专业</li> </ol>                                            |                                                                                                    |      |
|                         |                       | 6. 选择要报考的专业                                                             |                                                                                                    |      |
|                         |                       | <ol> <li>选择要报考的专业</li> </ol>                                            |                                                                                                    |      |
|                         |                       | <ol> <li>选择要报考的专业</li> </ol>                                            |                                                                                                    |      |
| В                       | 选择要报考的院校              | <ol> <li>选择要报考的专业</li> </ol>                                            | ○是                                                                                                    | 清    |
|                         |                       | 4. 选择要报考的专业                                                             | () 否                                                                                                    |      |
|                         |                       | 5. 选择要股考的专业<br>6. 财资票据发达力出                                              |                                                                                                    |      |
|                         |                       | 6. 选择要报考的专业                                                             |                                                                                                    |      |
|                         |                       | <ol> <li>选择要报考的专业</li> <li>2 地区型化学的专业</li> </ol>                        |                                                                                                    |      |
|                         |                       | <ol> <li>选择要报考的专业</li> <li>法经常规考的专业</li> </ol>                          | 0.8                                                                                                    |      |
| C<br>E                  | 选择要报考的院校              | 3. 选择要报考的专业                                                             | 0 72                                                                                                    | 清    |
|                         |                       | 4. 选择要报考的专业<br>E 进程要报考约本出                                               | U8                                                                                                    |      |
|                         |                       | <ol> <li>広洋委長考加支払</li> <li>本保護保護法律法</li> </ol>                          | ВААЩЯЯ           О.Д.           О.Д. |      |
| E                       |                       |                                                                         |                                                                                                    |      |
|                         |                       | L. 选择要报考的专业                                                             |                                                                                                    |      |
|                         |                       | <ol> <li>达师要报考的专业</li> <li>地区面积率的未少。</li> </ol>                         | 0 문                                                                                                    |      |
| B                       | 选择要报考的院校              | 3. 现件要报考的专业<br>4. 法终带报告的主机                                              | <br>○ Æ                                                                                                    | 清    |
|                         |                       | <ul> <li>         ・</li></ul>                                           | 01                                                                                                    |      |
|                         |                       | <ul> <li>A3+来(x)(1)(1)(3)(3)(3)(3)(3)(3)(3)(3)(3)(3)(3)(3)(3)</li></ul> |                                                                                                    |      |
|                         |                       | 1 2002/00/00/00/00                                                      |                                                                                                    |      |
|                         |                       | <ol> <li>选择要做考试专业</li> <li>进择要做考试专业</li> </ol>                          |                                                                                                    |      |
|                         | 选择要报考的院校              | <ul> <li>A21+3600-313-632</li> <li>3. 法将運場参約表示</li> </ul>               | 〇是                                                                                                    |      |
| F                       |                       | <ol> <li>法理要报考的专业</li> <li>选择要报考的专业</li> </ol>                          | 0 否                                                                                                    | 清    |
|                         |                       | 5. 洗择要报考的专业                                                             |                                                                                                    |      |
| F                       |                       | <ol> <li>选择要报考的专业</li> </ol>                                            |                                                                                                    |      |
|                         |                       | 1. 法修理报考的专业                                                             |                                                                                                    |      |
|                         |                       | 2. 洗淫要报考的专业                                                             |                                                                                                    |      |
|                         |                       | 3. 选择要报考的专业                                                             | ○ 是                                                                                                    | -    |
| G                       | 选择要报考的院校              | 4. 选择要报考的专业                                                             | 〇百                                                                                                    | 清    |
|                         |                       | <ol> <li>选择要报考的专业</li> </ol>                                            |                                                                                                    |      |
|                         |                       | 6. 选择要报考的专业                                                             |                                                                                                    |      |
|                         |                       | <ol> <li>选择要报考的专业</li> </ol>                                            |                                                                                                    |      |
|                         |                       | 2. 选择要报考的专业                                                             |                                                                                                    |      |
|                         |                       | <ol> <li>选择要报考的专业</li> </ol>                                            | ○是                                                                                                    |      |
| н                       | 选择装服考旧院校              | <ol> <li>选择要报考的专业</li> </ol>                                            | 〇否                                                                                                    | - 28 |
|                         |                       | 5. 选择要报考的专业                                                             |                                                                                                    |      |
|                         |                       | 6. 选择要报考的专业                                                             |                                                                                                    |      |
|                         |                       | <ol> <li>选择要报考的专业</li> </ol>                                            |                                                                                                    |      |
|                         |                       | <ol> <li>选择要报考的专业</li> </ol>                                            |                                                                                                    |      |
| 1                       | 选择要提来的控动              | 3. 选择要报考的专业                                                             | ○ 是                                                                                                    | -    |
|                         | 25143CR-519901X       | 4. 选择要报考的专业                                                             | 〇香                                                                                                    | 113  |
|                         |                       | 5. 选择要报考的专业                                                             |                                                                                                    |      |
|                         |                       | <ol> <li>选择要报考的专业</li> </ol>                                            |                                                                                                    |      |
|                         |                       | <ol> <li>选择要报考的专业</li> </ol>                                            |                                                                                                    |      |
|                         |                       | 2. 选择要报考的专业                                                             |                                                                                                    |      |
| 1                       | 选择要报考的胎校              | 3. 选择要报考的专业                                                             | 〇 是                                                                                                    | -    |
|                         | KEP-3-CBA-3-M3090AA   | 4. 选择要报考的专业                                                             | ○否                                                                                                    |      |
|                         |                       | <ol> <li>选择要报考的专业</li> </ol>                                            |                                                                                                    |      |
|                         |                       | 6 法这项记录的主任                                                              |                                                                                                    |      |

图 6.5 一本 (理工) 填报志愿

院 地址:云南省昆

主办单位:云南省指

填报志愿方法:根据页面上的提示,用鼠标点击相应的位置,分 别选择学校、专业、是否服从调剂,如下图所示。

| 志愿号        | 院校代号、名称          |    | 专业代号、名称  | 服从调剂                                                                                                    | 操作  |
|------------|------------------|----|----------|----------------------------------------------------------------------------------------------------|-----|
|            |                  | 1. | 选择要报考的专业 |                                                                                                    |     |
| A 选择要报考的院校 |                  | 2. | 选择要报考的专业 |                                                                                                    |     |
|            | 注意市場ある際は         | 3. | 选择要报考的专业 | ◎ 是                                                                                                    | 210 |
|            | 应注爱很考时阮汉         | 4. | 选择要报考的专业 | ◎ 否                                                                                                    | 用:  |
|            |                  | 5. | 选择要报考的专业 |                                                                                                    |     |
|            |                  | 6. | 选择要报考的专业 |                                                                                                    |     |
|            |                  | 1. | 选择要报考的专业 |                                                                                                    |     |
|            |                  | 2. | 选择要报考的专业 | <ul> <li>□ 是</li> <li>□ 否</li> <li>□ □</li> <li>□ □</li></ul> |     |
| P          | 进场面招来的院校         | з. | 选择要报考的专业 | ◎ 是                                                                                                    | 81  |
| D          | 2017301875018702 | 4. | 选择要报考的专业 | ◎ 否                                                                                                    | 78  |
|            |                  | 5. | 选择要报考的专业 |                                                                                                    |     |
|            |                  | 6. | 选择要报考的专业 |                                                                                                    |     |
|            |                  | 1. | 洗择要报考的专业 |                                                                                                    |     |

图 6.6 一本 (理工) 填报志愿

## (1) 选择院校

点击"选择要报考的院校"区域,系统弹出选择院校页面,如图 6.7 所示,考生可输入院校代号和院校名称进行【查询】,点击右侧 【选择】按钮,选择要报考的院校。

选择院校

– 🛛 🗙

| 序号 | 院校代号 | 院校名称     | 院校备注                                             | 操作 |
|----|------|----------|--------------------------------------------------|----|
| 1  | 1101 | 北京大学     | 北京市海淀区颐和园路5号                                     | 选择 |
| 2  | 1102 | 中国人民大学   | 北京市海淀区中关村大街59号                                   | 选择 |
| 3  | 1103 | 清华大学     | 北京市海淀区清华园1号                                      | 选择 |
| 4  | 1104 | 北京交通大学   | 北京市海淀区西直门外上园村3号                                  | 选择 |
| 5  | 1105 | 北京工业大学   | 平乐园校区:北京市朝阳区平乐园<br>100号,通州校区:北京市通州区潞苑<br>南大街89号  | 选择 |
| 6  | 1106 | 北京航空航天大学 | 沙河校区:北京市昌平区沙河高教园<br>南三街9号,学院路校区:北京市海淀<br>区学院路37号 | 选择 |

图 6.7 选择院校

(2) 选择专业

选择院校后,点击图 6.6 中"选择要报考的专业"区域,页面弹 出选择专业页面,如图 6.8 所示,显示该学校可填报的专业,考生可 输入专业代号和专业名称进行查询,点击右侧【选择】按钮,选择要 报考的专业。

|       | 1 Kat+ 4 ar                                                                       | _     |    |     |    |         |
|-------|-----------------------------------------------------------------------------------|-------|----|-----|----|---------|
| 认专业代表 | 論入专业名称 Q 查询                                                                       |       |    |     |    |         |
| 专业代号  | 专业名称                                                                              | 学费    | 学制 | 计划数 | 备注 | 操作      |
| 30    | 数学类(数学与应用数学(数学)、数学与应用数学(概率统计)、数学与应<br>用数学(科学与工程计算)、数学与应用数学(信息科学)、数学与应用数<br>学(金融)) | 5000元 | 4  | 1   |    | 选择      |
| 32    | 物理学类(物理学、大气科学(大气与海洋))                                                             | 5000元 | 4  | 1   |    | 选择      |
| 34    | 电子信息类(电子信息科学与技术、微电子科学与工程)                                                         | 5300元 | 4  | 1   |    | 选择      |
| 35    | 计算机类(计算机科学与技术、智能科学与技术)                                                            | 5300元 | 4  | 1   |    | 选择      |
| 36    | 化学类(化学、应用化学、应用化学(材料方向)、化学生物学)                                                     | 5000元 | 4  | 1   |    | 选择      |
| 37    | 生物科学类(生物科学、生物技术)                                                                  | 5300元 | 4  | 1   |    | 选择      |
| 12    |                                                                                   | F000- |    | 1   |    | 211-172 |

图 6.8 选择专业

院校和专业选择完成之后,页面会显示选择的志愿院校和专业信

息。

一本(理工)

| 志愿号 | 院校代号、名称    | 专业代号、名称                            | 服从调剂 | 操作    |
|-----|------------|------------------------------------|------|-------|
|     |            | 1. 35计算机类(计算机科学与技术、智能科学与技术)        |      |       |
|     |            | 2. 36化学类(化学、应用化学、应用化学(材料方向)、化学生物学) |      |       |
| ٨   | 1101-11-二学 | 3. 37生物科学类(生物科学、生物技术)              | ◎ 是  | NE CO |
| A   |            | 4. 选择要报考的专业                        | ◎ 否  | 调空    |
|     |            | 5. 选择要报考的专业                        |      |       |
|     |            | 6. 选择要报考的专业                        |      |       |
|     |            | 1. 选择要报考的专业                        |      |       |
|     |            | 2. 选择要报考的专业                        |      |       |
| P   | 24 这两根本的脸边 | 3. 选择要报考的专业                        | ◎ 是  | NE CO |
| D   | 应注安很亏时阮仪   | 4. 选择要报考的专业                        | ◎ 否  | 洞空    |
|     |            | 5. 选择要报考的专业                        |      |       |
|     |            | 6. 选择要报考的专业                        |      |       |
|     |            | 1. 选择要报考的专业                        |      |       |

图 6.9 一本 (理工) 填报志愿

#### (3) 选择专业服从调剂

选择该院校是否专业服从调剂。

#### (4) 保存志愿

考生依次把所要填报的志愿填报完毕之后,点击页面下方的【保 存志愿】按钮,系统弹出验证码窗口,输入验证码,点击【确认】, 系统给出成功提示,如下图所示。

| c | 1102連化十学     | 3. 选择要报考的专业   | ● 是 |  |
|---|--------------|---------------|-----|--|
| C | 1103周平大子     | 4. 选择要报考的专业   | 〇香  |  |
|   |              | 5. 选择要报考的专业   |     |  |
|   |              | 6. 选择要报考的专业   |     |  |
|   |              | 1. 01法学       |     |  |
|   |              | 2 法将更损失的专业    |     |  |
| _ |              | 验证码 ×         | ●是  |  |
| D | 1104北京交通大学   |               | 〇百  |  |
|   |              |               |     |  |
|   |              | 清输入图形验证码      |     |  |
|   |              |               |     |  |
|   |              |               |     |  |
| F | 1105北京丁业士学   | (6) 1 田(2)(2) | ● 是 |  |
| - | TIUSADALTEXT | 1911人 取用      | 〇否  |  |
|   |              | 5. 选择要报考的专业   |     |  |
|   |              | 6. 选择要报考的专业   |     |  |
|   |              |               |     |  |
|   |              | 保存主原 近向       |     |  |
|   |              |               |     |  |

图 6.10 保存志愿验证码输入

| gk.ynzs.cn 显示        |    |    |
|----------------------|----|----|
| 呆存成功,是否返回上层选择志愿批次页面! |    |    |
|                      | 确定 | 取消 |

#### 图 6.11 保存志愿成功

考生可以选择留在当前页面,查看或修改志愿,也可以返回上层 选择志愿批次页面,继续其它批次的填报。

(5) 修改

如果想修改院校,点击要修改的院校,弹出选择院校页面,重新选择院校;考生如果想修改专业,在填报志愿页面,点击要修改的专

业,弹出选择专业页面,重新选择专业。点击右侧的【清空】按钮, 系统会删除其对应志愿院校及专业。修改后要点击【保存志愿】。

注意:填报志愿的规则,考生必须按照志愿院校和专业顺序依次 填报,中间不能为空,服从调剂不能为空。如果考生的填报不符合规 则,在保存志愿时系统会给出具体提示信息。

### 6.3 查看已填报志愿

在选择志愿批次页面,可以查看已填报的所有志愿。如图 6.12 所示,点击右上角的【查看已填报志愿】按钮,系统显示该考生已经 填报的所有批次志愿信息,如图 6.13 所示。

| <b>》</b> 2022年云南省普通高等学校招生表             | 生服务平台     |                                    |                                      |
|----------------------------------------|-----------|------------------------------------|--------------------------------------|
| 首页 > 选择志愿批次                            |           |                                    | 查看已頃报志愿 下教空白志愿草表                     |
|                                        | 14-57     | ar ed . <b>4</b>                   | Detter 100                           |
| 州市:测试州市                                | 区县:测试区县   | 1年501: <b>父</b><br>科类: <b>理工</b>   | 氏族: <b>汉族</b><br>确认点: <b>测试直属确认点</b> |
| 志愿批次 (未提交) 提交截止时间: 2022-06-29 18:00:00 |           |                                    |                                      |
| 1 国家优师专项(理工)<br>志思填报状态: 走場短            | 緯級        | 2 地方优师专项(理工)<br>志愿璜报状态: <u>未嫌报</u> | tásia:                               |
| 3 免费定向批(本科)(理工)<br>志愿编版状态: 表現版         | 填版        | 4 提前本科批(理工)<br>志愿填股状态: 已填废         | 修改                                   |
|                                        | 图 6.12 查看 | 已填报志愿                              |                                      |

**》**2022年云南省普通高等学校招生考生服务平台

建金 退出

首页 > 查看已填报志题 基本信息

| 准考证号: #################################### | 姓名: 🔁 🚥 | 性别: 女  | 民族: 汉族       |
|--------------------------------------------|---------|--------|--------------|
| 州市: 测试州市                                   | 区县:测试区县 | 科美: 理工 | 确认点: 测试直属确认点 |

#### 提前本科批(理工)

|  | 志愿号 | 院校代号、名称      |    | 专业代号、名称 | 服从调剂  |  |
|--|-----|--------------|----|---------|-------|--|
|  | A   |              | 1. | 58法语    |       |  |
|  |     |              | 2. | 61日语    |       |  |
|  |     | 1101/62.40   | 3. | 末頃报     | 87.11 |  |
|  |     | 1101/0.9.7.7 | 4. | 未填报     | HBUM  |  |
|  |     |              | 5. | 末頃报     |       |  |
|  |     |              | 6. | * 11/2  |       |  |

#### -本(理工)

| 志愿号 | 院校代号、名称                          | 专业代号、名称                                                                                                    | 服从调剂 |
|-----|----------------------------------|----------------------------------------------------------------------------------------------------|------|
| А   |                                  | 1. 2C数学类(数学与应用数学(数学)、数学与应用数学(概率统计)、数学与应用数学(科学与工程计算)、数学与应用数学(信息科学)、数学与应用数学(金融))                                                                               | 服从   |
|     | 2<br>A 1101纪录大学 3<br>4<br>5<br>6 | 2. 3F物理学类(物理学、大气科学(大气与海洋))                                                                                                    |      |
|     |                                  | <ol> <li>3L电子信息关(电子信息科学与技术、微电子科学与工程)</li> </ol>                                                                                                    |      |
|     |                                  | 4. 未填报                                                                                                    |      |
|     |                                  | 5. 未填报                                                                                                    |      |
|     |                                  | 6. 未填报                                                                                                    |      |
|     |                                  | 5、末山田<br>6、末山田<br>1 04七44年7432社(管理学科美、会双学士学位项目)(資源与环境经济学、农林经济管理、农村区域发展、行政管理、城市管<br>現、土地治理管理、(信息)理管理、由集学)<br>の工作管理体の第二字半、中が内国、ビアロ学生、自然保健、ヘトラ、土地学校、管理化学の10米で担心 |      |
|     | 2                                | <ol> <li>05工商管理类(会国际三学士学位项目、双学士学位项目)(工商管理、财务管理、会计学、市场营销、管理科学(商业数据分析<br/>方向)、贸易经济)</li> </ol>                                                                 |      |
| В   | 1102中国人民大学                       | 3. 未填报                                                                                                    | 服从   |
|     |                                  | 4. 未填报                                                                                                    |      |
|     |                                  | 5. 未填报                                                                                                    |      |
|     |                                  | 6. 未項报                                                                                                    |      |

#### 二本及预科(理工)

| 志愿号 | 院校代号、名称              | 专业代号、名称     | 服从调剂 |
|-----|----------------------|-------------|------|
|     |                      | 1. 22护理学    |      |
|     |                      | 2. 未噴扳      | 不服从  |
| ٨   | 1120北京中医药大学 3.<br>4. | 3. 未填报      |      |
| 2   |                      | 4. 未頭扳      |      |
|     |                      | 5. 未填服      |      |
|     |                      | 6. 未項报      |      |
|     | 1.                   | 1. 02劳动关系   | 8211 |
|     |                      | 2. 03人力资源管理 |      |
|     | 11PA-0-+             | 3. 未填报      |      |
| D   | 1150中国劳动大东李阮         | 4. 未填援      | BRAA |
|     |                      | 5. 未填报      |      |
|     |                      | 6. 未填报      |      |
|     |                      |             |      |

图 6.13 考生查看已填报志愿

返日

点击批次选择页面右上角【下载空白志愿草表】按钮,考生可下载空白志愿草表 PDF 格式文件。

| № 2022年云南省普通高等学校招生考生服务平台                     |                                   |                                         |                                      |  |  |
|----------------------------------------------|-----------------------------------|-----------------------------------------|--------------------------------------|--|--|
| 首页 > 选择志思批次<br>其大体白                          |                                   |                                         | 查看已填报志愿 下载空白志愿荣表                     |  |  |
| 推考证号: <b>9</b><br>州市: <b>测试州市</b>            | 姓名: <b>副由天</b><br>区县: <b>测试区县</b> | 性别 : <b>女</b><br>科类 : <b>理工</b>         | 民族: <b>汉族</b><br>确认点: <b>测试百属确认点</b> |  |  |
| 志愿批次 ( <del>未提交</del> ) 提交截止时间:2022-06-29 1; | 8:00:00                           |                                         |                                      |  |  |
| 1 <b>国家优师专项(理工)</b><br>市愿填报状态: <u>未填暖</u>    | 填股                                | 2 地方优师专项(理工)<br>志愿填股状态: 未 <del>谓报</del> | 填服                                   |  |  |
| 免费定向批(本科)(理工)                                | 51141                             | 提前本科批(理工)                               | AR TRY                               |  |  |

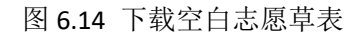

## 6.4 提交志愿

考生完成各批次志愿填报,并且查看已填报志愿和确认无误后, 需要进行提交志愿,只有提交志愿,才能完成确认志愿和打印志愿确 认表。如图 6.15,点击选择批次页面下方的【提交志愿】按钮进行提 交志愿。

| У 2022年云南省普通高等学校招生考生服务平台                         |                                     |                                   |                              |  |  |  |
|--------------------------------------------------|-------------------------------------|-----------------------------------|------------------------------|--|--|--|
| 首页 > 洗得赤原批次<br>● 2019時まま 下野の白古原母本                |                                     |                                   |                              |  |  |  |
| 基本信息                                             |                                     |                                   | EM LANKOR PREPARE            |  |  |  |
| 准考证号: <b>303414447</b><br>州市: <b>测试州市</b>        | 姓名 : <b>344</b><br>区县 : <b>测试区县</b> | 性别: <b>女</b><br>科类: <b>理工</b>     | 民族:汉族<br>确认点: <b>测试直展确认点</b> |  |  |  |
| 志應批次( <del>未提交) 提交截止时间:2022-06-29 18:00:00</del> |                                     |                                   |                              |  |  |  |
| 1 <b>国家优师专项(理工)</b><br>志愿镇限状态: <del>主爆援</del>    | 填报                                  | 2 地方优师专项(理工)<br>志愿填报状态: 未填报       | 如服                           |  |  |  |
| 3 免费定向批(本科)(理工)<br>志愿填服状态: <del>走爆援</del>        | 填报                                  | 4 提前本科批(理工)<br>志愿填服状态: 已填报        | 朝政                           |  |  |  |
| 5 地方专项批(理工)<br>志愿填限状态: <del>主集度</del>            | 域报                                  | 6 高校专项批(理工)<br>志愿填服状态: <u>未填报</u> | 現段                           |  |  |  |
| 7 <b>一本(理工)</b><br>志愿執服状态: 已 <b>填报</b>           | 修改                                  | 8 二本及预科(理工)<br>志愿填服状态: 已填报        | <b>96</b> 30                 |  |  |  |
| 9 提前专科批(理工)<br>志愿填服状态: <del>主集版</del>            | 填报                                  | 10 高职专科批(理工)<br>志愿填服状态: 未填报       | 横形                           |  |  |  |
|                                                  | 提交志應                                | 援交<br>返回                          |                              |  |  |  |

图 6.15 考生提交志愿

如果有未填报的批次,系统会提示具体未填报的批次名称,考生确认后,继续点击【确定】。

| 你的 免费定 | 可批(埋上) 志愿批次未填 | 服,是否确认提交 | ? 提交后需取消 |
|--------|---------------|----------|----------|
| 提交后方可修 | §改!           |          |          |
|        |               |          |          |
|        |               | 确注       | き 取消     |

图 6.16 提交志愿提示信息

系统弹出验证码页面,考生输入正确的图形验证码,点击【确认】, 提交志愿成功后,系统提示在规定的时间内去确认点志愿确认、 打印志愿确认表并签字确认。

| 验证码      |    | ×   |
|----------|----|-----|
| 请输入图形验证码 | 8  | Nqe |
|          | 确认 | 取消  |

图 6.17 提交志愿确认

| gk.ynzs.cn 显示                                |                                   |
|----------------------------------------------|-----------------------------------|
| 提交志愿成功!请于2022-0<br>志愿确认、打印志愿表并签 <del>:</del> | )6-25 18:00:00之前到测试直属确认点进行<br>字确认 |
|                                              | 确定                                |

图 6.18 提交志愿成功提示

提交志愿成功后,系统页面上方会有是否提交志愿的状态显示和 提示信息。

已提交:

| 志愿批次(已提交) 请于截止时间2022-06-29 19:00:00之前到测试直属确认点进行志愿确认、打印志愿表并答 | <b>经字确认</b> |                                         |
|-------------------------------------------------------------|-------------|-----------------------------------------|
| 1 国家优师专项(理工)<br>志愿填报状态: <u>未填报</u>                          | 2           | <b>地方优师专项(理工)</b><br>志愿填报状态: <u>未填报</u> |
| 3 <b>免费定向批(本科)(理工)</b><br>志愿填服状态: <u>未填服</u>                | 4           | 提前本科批(理工)<br>志愿填报状态:已填报                 |
| 图 6.19 志愿提交状态(已提交)                                          |             |                                         |

未提交:

| <b>国家优师专项(理工)</b><br>志愿填服状态: <u>未填报</u> | 填报 | 2 | <mark>地方优师专项(理工)</mark><br>志愿填报状态: <u>未填报</u> |
|-----------------------------------------|----|---|-----------------------------------------------|
| <b>免费定向批(本科)(理工)</b><br>志愿填报状态: 未填报     | 填报 | 4 | 提前本科批(理工)<br>志愿填报状态: 已填报                      |

## 6.5 取消提交志愿

考生提交志愿后,在规定的时间内,如果想修改已填报志愿,需 要先进行取消提交志愿的操作。点击选择批次页面下方的【取消提交】 按钮,输入正确的验证码,即可取消提交志愿。取消提交志愿后,考 生可以修改各个批次的志愿信息,修改完成后需要再次提交志愿。

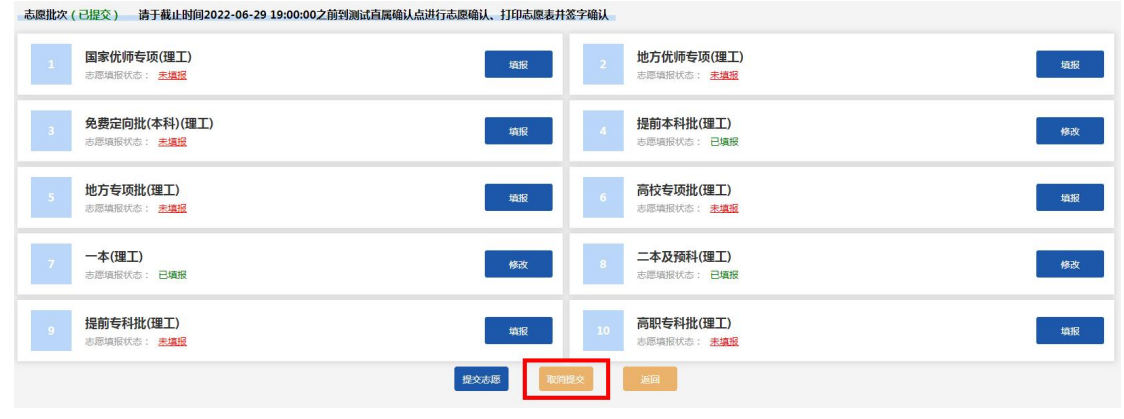

图 6.21 选择志愿批次页面

## 6.6 修改志愿

在可填报的时间范围内,考生可以进入相应的批次进行修改志愿 操作,修改完成后要保存志愿。若志愿批次装态为"已提交",需要 先取消提交。

## 7. 修改密码

点击左侧【修改密码】菜单,系统进入修改密码页面,如下图:

图 6.20 志愿提交状态 (未提交)

|        | 修改密码    |      |                 |
|--------|---------|------|-----------------|
| *旧密码   | 输入旧密码   |      |                 |
| *新密码   | 输入新密码   |      |                 |
| *确认新密码 | 再次输入新密码 |      | 为防止输入错误,需重复输入密码 |
| *图形验证码 | 输入验证码   | A4SW |                 |
|        | 确定修改    |      |                 |

图 7.1 修改密码

# 8. 计划查询

点击左侧【计划查询】菜单,进入高校招生计划查询页面,选择 科类、批次等信息。

| NWEA                      | 2022年云南省普通高等学 | <sup>2</sup> 校招生考生服务平台                                                                                                    |  |  |  |  |
|---------------------------|---------------|----------------------------------------------------------------------------------------------------|--|--|--|--|
|                           | 首页            | 计划查询                                                                                                    |  |  |  |  |
| 4                         | 联系方式          |                                                                                                    |  |  |  |  |
|                           | 我的报名          | *科美: 理工 ・ * * * * * * * * * * * * * * * * * *                                                                                                 |  |  |  |  |
| •                         | 我的志愿          | <b>专业</b> : 请选择要查询的专业 Q <u>通空 点击重量专业到表</u>                                                                                                    |  |  |  |  |
| 4                         | 照顾加分申报        | 外语语钟:不限 英语 皖语 日语 德语 法语 西班牙语                                                                                                    |  |  |  |  |
| ٠                         | 专项资格申报        | 地区选择:不限 北京市 天津市 河北省 山西省 内蒙古自治区 辽宁省 吉林省 黑龙江省 上海市 江苏省 浙江省 安徽省 福建省 江西省 山东省 河南省 淡洋省 姚本省 广东省 广观时体内间区 海南省 重东市 四川省 表州省 示面省 西藏自构区 排壳者 甘素省 青海省 中期间体的消区 |  |  |  |  |
| Ê                         | 公示            | 新疆维吾尔自治区 台湾省 香港特别行政区 澳门特别行政区                                                                                                    |  |  |  |  |
| ô                         | 修改密码          | <b>的外选项:</b> 不限 云凿省属院校 中央部门或外省属院校                                                                                                    |  |  |  |  |
| 截                         | 计划查询          | <b>办学性质:</b> 不限 公办 民办 独立学院 中外合作办学 内地与港澳台地区合作办学                                                                                                |  |  |  |  |
| ▲ 9月听力报名 <b>是百口试</b> :是 否 |               |                                                                                                    |  |  |  |  |
|                           |               | 学族(范围:0~200000): 至                                                                                                    |  |  |  |  |
|                           |               |                                                                                                    |  |  |  |  |

图 8.1 计划查询页面

计划查询如果需要限定"专业",点击"点击查看专业列表", 打开专业查询结果页面,首先选择本科、专科或本科预科,然后依次 选择门类、专业类、专业,如下图:

| 专业查询结果 | 专业查询结果             |        |         |    |  |  |  |
|--------|--------------------|--------|---------|----|--|--|--|
| 专业列表   | 与 <b>业列表</b> 構立并返回 |        |         |    |  |  |  |
| 本科     | 专科                 | 本科预科   |         |    |  |  |  |
| 门类     | 专业类                | 专业代码   | 专业名称    | 操作 |  |  |  |
| 试验班    | 数学类                | 0701   | 数学类     | 选择 |  |  |  |
| 哲学     | 物理学类               | 070101 | 数学与应用数学 | 选择 |  |  |  |
| 经济学    | 化学类                | 070102 | 信息与计算科学 | 选择 |  |  |  |
| 法学     | 天文学类               | 070103 | 数理基础科学  | 选择 |  |  |  |
| 教育学    | 地理科学类              | 070104 | 数据计算及应用 | 选择 |  |  |  |
| 文学     | 大气科学类              |        |         |    |  |  |  |
| 历史学    | 海洋科学类              |        |         |    |  |  |  |
| 理学     | 地球物理学类             |        |         |    |  |  |  |
| 工学     | 地质学类               |        |         |    |  |  |  |
| 农学     | 生物科学类              |        |         |    |  |  |  |
| 医学     | 心理学类               |        |         |    |  |  |  |
| 军事     | 统计学类               |        |         |    |  |  |  |
| 管理学    |                    |        |         |    |  |  |  |
| 艺术学    |                    |        |         | -  |  |  |  |

图 8.2 计划查询条件专业选择

点击专业后的【选择】, 计划查询条件更新为当前所选专业, 如图:

| *科类: | 理工  | ~ |           |          | *批次: | <br>~ |
|------|-----|---|-----------|----------|------|-------|
| 专业:  | 数学类 | Q | <u>清空</u> | 点击查看专业列表 |      |       |

图 8.3 计划查询条件专业选择

如图 8.1 所示,继续选择其他查询条件,然后点击【查询】,打 开计划查询结果,如图 8.4。在计划查询页面点击【重置】,将清空 所有查询条件。

| 计划查询结               | 果       |      |                                                                           |    |    |       |       |      |       | ;  |
|---------------------|---------|------|---------------------------------------------------------------------------|----|----|-------|-------|------|-------|----|
| <b>筛选内容</b><br>科类:理 | L 批次:一本 |      |                                                                           |    |    |       |       |      |       |    |
| 计划查询                | 结果      |      |                                                                           |    |    |       |       |      | ja ja | 2  |
| 腕枝代号                | 院校名称    | 专业代号 | 专业名称                                                                      | 批次 | 科英 | 学商    | 招生计划数 | 外语语种 | 是杏口试  | 操作 |
| 1101                | 北京大学    | 2C   | 数学类(数学与应用数学(数学)、数学与应用数学(概率统计)、数学与应用数学(科学与工程计算)、数学与应用数学(信息科学)、数学与应用数学(金融)) | 一本 | 理工 | 5000元 | 1     | 不限   | 否     | 详情 |
| 1101                | 北京大学    | ЗF   | 物理学类(物理学、大气科学(大气与海洋))                                                     | 一本 | 理工 | 5000元 | 1     | 不限   | 否     | 详情 |
| 1101                | 北京大学    | 3L   | 电子信息类(电子信息科学与技术、做电子科学与工程)                                                 | 一本 | 理工 | 5300元 | 1     | 不限   | 否     | 详情 |
| 1101                | 北京大学    | 3P   | 计算机类(计算机科学与技术、智能科学与技术)                                                    | 一本 | 理工 | 5300元 | 1     | 不限   | 10    | 详情 |
| 1101                | 北京大学    | 35   | 化学类(化学、应用化学(标料方向)、化学生物学)                                                  | 一本 | 理工 | 5000元 | 1     | 不限   | 否     | 详情 |
| 1101                | 北京大学    | ЗV   | 生物科学类(生物科学、生物技术)                                                          | 一本 | 理工 | 5300元 | 1     | 不限   | T     | 详情 |
| 1101                | 北京大学    | 45   | 理科试验班类(数学类、物理学类、天文学、地球物理学类、心理学类、计算机类、电子信息类)                               | 一本 | 理工 | 5300元 | 1     | 不限   | 30    | 详情 |
| 1101                | 北京大学    | 5B   | 经济学美(经济学、金融学、国际经济与贸易、保险学(风险管理与保险)、财政学、资源与环境经济学)                           | 一本 | 理工 | 5000元 | 1     | 不限   | No.   | 详情 |

#### 图 8.4 计划查询结果

在计划查询结果页面,点击各专业后面的【详情】,可以查看专 业详细情况说明,如下图:

| 计划量问题        | [果             |          |                                                                                         |               |                  |   |        |  |  |
|--------------|----------------|----------|-----------------------------------------------------------------------------------------|---------------|------------------|---|--------|--|--|
| 筛选内容         |                |          | 计划评微                                                                                    |               |                  |   |        |  |  |
| 科类:理         | I 批次:一本        |          | 专业详情                                                                                    |               |                  | Î |        |  |  |
| 计划查询         | 的结果            |          | 院校代号: 1101                                                                              | <b>层次</b> :本科 | <b>外语语种</b> : 不限 | I |        |  |  |
| 院校代号         | 院校名称           | 专业代      | 院校名称:北京大学                                                                               | 性质: 非定向       | 专业方向:            |   | 计划数    |  |  |
| 1101<br>1101 | 北京大学<br>北京大学   | 2C<br>3F | 专业代号: 2C                                                                                | 学费: 5000元     | 是否口试: 否          |   | 1<br>1 |  |  |
| 1101<br>1101 | 北京大学<br>北京大学   | 3L<br>3P | 专业名称: 数学类(数学与应用数学(数学)、数学与应用数学(概<br>率统计)、数学与应用数学(科学与工程计算)、数学与应用数学(信<br>思科学)、数学与应用数学(金融)) | 招生计划数: 1      | <b>学制</b> : 四年   |   | 1<br>1 |  |  |
| 1101<br>1101 | 北京大学<br>北京大学   | 3S<br>3V | 批次:一本                                                                                   | 计划类别: 普通类     | 招考类型: 理工类        | I | 1<br>1 |  |  |
| 1101<br>1101 | 北京大学<br>北京大学   | 4S<br>5B | 科类:理工                                                                                   | 专业关别: 普通关     | 专业校区:            | I | 1      |  |  |
| 1101<br>1102 | 北京大学<br>中国人民大学 | 5E<br>04 | 专业备注:校本部                                                                                |               |                  |   | 1      |  |  |
| 1102         | 中国人民大学         | 05       |                                                                                         |               |                  |   | 6      |  |  |
| 1102         | 中国人民大学         | 07       |                                                                                         |               |                  |   | 5      |  |  |
| 1102         | 中国人民大学         | 09       |                                                                                         |               |                  |   | 5      |  |  |

图 8.5 计划查询结果专业详情

在计划查询结果页面,点击【返回】,可以回到计划查询页面。

| 计划查询结 | 果       |        |                                                                                                    |    |         |        |       |      |       |          |
|-------|---------|--------|----------------------------------------------------------------------------------------------------|----|---------|--------|-------|------|-------|----------|
| 筛选内容  |         |        |                                                                                                    |    |         |        |       |      |       |          |
| 利英:理  | E 批次:一本 | 办学性质:中 | 外合作の学                                                                                                    |    |         |        |       |      |       |          |
| 计划查询  | 结果      |        |                                                                                                    |    |         |        |       | [    | je je | <u>a</u> |
| 院校代号  | 院校名称    | 专业代号   | 专业名称                                                                                                    | 批次 | 科类      | 学费     | 招生计划数 | 外语语种 | 是否口试  | 操作       |
| 3250  | 西交利物浦大学 | 01     | 工育管理类(中外合作力学)(经济学(中外合作力学)、经济与金融(中外合作力学)、信息管理与信息系統(中外合作力学)、工育管理(中外合作力学)、市场素餚(中外合作力<br>学)、会计学(中外合作力学)、国际商务(中外合作力学)、人力资源管理(中外合作力学)、供应监管理(中外合作力学)) |    | 理工      | 88000元 | 20    | 不限   | 杏     | 详情       |
| 3250  | 西交利物浦大学 | 02     | 建筑英(中外合作办学)(建筑学(中外合作办学)、城乡规划(中外合作办学)、土木工程(中外合作办学))                                                                                             | 一本 | 理工      | 88000元 | 7     | 不限   | 否     | 详情       |
| 3250  | 西交利物浦大学 | 03     | 数学类(中外合作办学)(金融数学(中外合作办学)、職算学(中外合作办学)、数学与应用数学(中外合作办学)、数据科学与大数据技术(中外合作办学))                                                                       | 一本 | 理工      | 88000元 | 14    | 不限   | 否     | 详情       |
| 2250  |         | 0.4    | N MARANINITY NATIONAL MATTING AND A DESCRIPTION                                                                                                | -  | 100.77* | 00000= |       |      | 947   | -        |
|       |         |        | 图 8.6 计划查询结果                                                                                                    |    |         |        |       |      |       |          |